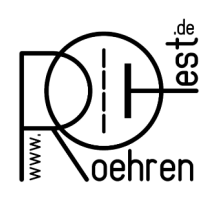

professional tube-testing-system (c) Helmut Weigl www.roehrentest.de

## **Optionen – Presets - Datensicherung**

**Options – presets-backup settings** 

| Rereat - professional tube-testing-system - Einstellungen - E Name der Sicherung     Preset RoeTest V11     (Preset):                                                                                                    | Datensicherung - Preset — — X<br>Sicherung zutückladen Einstellungen sichern                                                                                                    | R RoeTest - professional tube-testing-system - Einstellungen - Name der Sicherung [Preset RoeTest V11 [Preset]:                                                                                                    | Datensicherung - Preset — — X                                                                                                    |
|----------------------------------------------------------------------------------------------------|----------------------------------------------------------------------------------------------------|----------------------------------------------------------------------------------------------------|----------------------------------------------------------------------------------------------------|
| vorhandene Sicherungen/Prezetz:                                                                                                    |                                                                                                    | Vorhandene Sicherungen/Presets:                                                                                                    | Diese Dateien werden gesichert/zurückgeladen.                                                                                                    |
| Preset RoeTest V0-V3       Preset RoeTest V10       Preset RoeTest V4       Preset RoeTest V5-V7       Preset RoeTest V8       Preset RoeTest V9                                                                                                    | Kalibrierdaten.dat<br>RoeTestBereichseinstellungen.dat<br>Kurzschluss.dat<br>RoeTestDelay.dat<br>RoeTestHSofstartOptionen.dat<br>RoeTestRegelung.dat<br>TemperaturOptionen.dat<br>Ueberspannung.dat<br>RoeTest.opt<br>Optionen2.dat | Preset RoeTest V0-V3 Preset RoeTest V10 Preset RoeTest V4 Preset RoeTest V5-V7 Preset RoeTest V8 Preset RoeTest V9                                                                                                    | Kalibrierdaten.dat<br>RoeTestBereichseinstellungen.dat<br>Kurzschluss.dat<br>RoeTestDelay.dat<br>RoeTestRegelung.dat<br>TemperaturOptionen.dat<br>Ueberspannung.dat<br>RoeTest.opt<br>Optionen2.dat |
| Nachdem Sie die Einstellungen und Kalibrierdaten vom RoeTest-Verzeichnis ins Backup-Verzeichnis gesichert haben, sollten Sie den<br>Backupordem ölfnen und die Daten an einem sicheren Oft (z.B. USB-Stick) kopieren. So können Sie Ihre Daten später wieder herstellen (z.B.<br>nach einem misslungenem Update), oder auch auf einen anderen Computer übertragen.                                                                                                    |                                                                                                    | Nachdem Sie die Einstellungen und Kalibrierdaten vom RoeTest-Verzeichnis ins Backup-Verzeichnis gesichert haben, sollten Sie den<br>Backupordern öffnen und die Daten an einem sicheren Ort (z.B. USB Stick) kopieren. Si können Sie frie Daten später wieder herstellen (z.B.<br>nach einem misslungenem Update), oder auch auf einen anderen Computer übertragen.            |                                                                                                    |
| zurück                                                                                                    |                                                                                                    |                                                                                                    | zurück                                                                                                    |
| <ol> <li>erstmalige Softwareinstallation         Bei erstmaliger Installation der Software wird dieses         Fenster aufgerufen. Klicken Sie mit der Maus auf das         Preset, welches zu Ihrer Hardware gehört. Für die neueste         Hardware hier auf "Preset RoeTest V11". Dann klicken Sie             auf <sicherung zurückladen="">.         </sicherung></li> <li>Dieses Preset enthält die Grundeinstellungen für die         jeweilige Hardware, aber keine Kalibrierdaten.</li> </ol> |                                                                                                    | <ul> <li>1. Initial software installation This window will appear when you install the software for the first time. Click on the preset corresponding to your hardware. For the latest hardware, click "Preset RoeTest V11." Then click <restore backup="">. This preset contains the basic settings for the respective hardware, but no calibration data.</restore></li></ul> |                                                                                                    |
| <b>2. Datensicherung</b><br>Sobald Sie Ihr Gerät abgeglichen haben, machen Sie eine<br>Datensicherung Ihrer Kalibrierdaten. Vergeben Sie im Feld<br>"Name der Sicherung" eine eigene Bezeichnung für die<br>Datensicherung, z.B. "mein RoeTest V11" und klicken Sie<br>auf <einstellungen sichern="">.</einstellungen>                                                                                                    |                                                                                                    | <b>2. Data Backup</b><br>Once you have calibrated your device, back up your<br>calibration data. Enter a custom name for the backup in the<br>"Backup Name" field, e.g., "my RoeTest V11," and click<br><backup settings="">.</backup>                                                                                                    |                                                                                                    |
| Sämtliche Kalibrierwerte und auch die Grundeinstellungen<br>für Ihre Hardware werden gespeichert. Dabei wird im<br>Ordner c:\roetest\backup\ ein Unterordner "mein RoeTest<br>V11" angelegt, welcher die zu sichernden Dateien enthält.<br>Sie können diesen Ordner auch zusätzlich an einem<br>sicheren Ort speichern (z.B. auf einen USB-Stick).                                                                                                    |                                                                                                    | All calibration values and the basic settings for your<br>hardware will be saved. A subfolder named "my RoeTest<br>V11" will be created in the c:\roetest\backup\ folder, which<br>contains the files to be backed up.<br>You can also save this folder in a secure location (e.g., on<br>a USB stick).                                                                        |                                                                                                    |
| 3. Zurückladen einer Datensicherung<br>Die Datensicherung muss sich im backup-Verzeichnis<br>befinden (bei Umzug auf einen anderen PC deshalb die<br>Sicherung vorher auf den neuen PC kopieren (im obigen<br>Beispiel also das komplette Verzeichnis "c:<br>\roetest\backup\mein RoeTest V11").<br>Dann die Sicherung auswählen und <sicherung<br>zurückladen&gt; drücken.</sicherung<br>                                                                                                    |                                                                                                    | <b>3. Restoring a backup</b><br>The backup must be located in the backup directory (if <b>moving to another PC</b> , copy the backup to the new PC beforehand (in the example above, the entire directory "c: \roetest\backup\my RoeTest V11")).<br>Then select the backup and click <restore backup="">. The software will then restart.</restore>                            |                                                                                                    |
| Die Software wird anschließend neu gestartet.                                                                                                    |                                                                                                    |                                                                                                    |                                                                                                    |